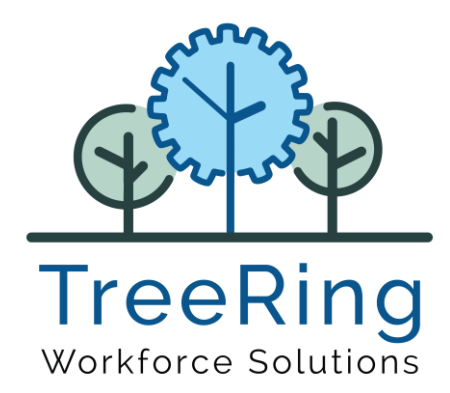

TreeRing Time v8.0.66.HF2

Automate time and attendance to reduce compliance risk, get the most out of every labor dollar paid, avoid fraud, and boost productivity

# Content

| RELEASE NOTES FOR VERSION 8.0.66.HF2                                                                 | 3 |
|----------------------------------------------------------------------------------------------------|---|
| DYNAMIC SCHEDULES                                                                                    | 3 |
| #515 – Schedule view. Add Skills and label when the end date is on next day                          | 3 |
| #516 – Schedule view. New view per Employee                                                          | 3 |
| DASHBOARD                                                                                            | 4 |
| #534 – New widget. Timesheet Exceptions                                                              | 4 |
| #553 – New widget. Upcoming employee birthdays                                                       | 4 |
| TIME MANAGEMENT                                                                                      | 5 |
| #511 – Bug. OUT exception picture displayed as IN in the fixed transaction                           | 5 |
| #512 – Admin Approvals. Add option to show previous pay periods by x days after new ones are created | 5 |
| API ENCRYPTION                                                                                       | 5 |
| New configuration to validate duplicated punches before accepting them                               | 5 |
|                                                                                                    | 5 |
| #533 – New configuration to validate duplicated punches before accepting them6                       | 5 |
| #530 – Clock Search                                                                                  | 5 |
| #530 – Timeclock Server re-design and add of Fingerprint Accuracy and Fingerprint Min Quality        | 7 |
| ETIMECLOCK                                                                                           | 3 |
| #487 – Add notes to Bulk Transaction Entries                                                         | 3 |
| #507 – PTO Requests. New calendar view                                                               | Э |
| #515 – Schedule view. Add Skills and label when the end date is on next day                          | 1 |

# RELEASE NOTES FOR VERSION 8.0.66.HF2

### DYNAMIC SCHEDULES

#### #515 – Schedule view. Add Skills and label when the end date is on next day

A new configuration has been added, **DYNAMIC\_SCHEDULES|SHOW\_SKILLS\_ON\_VIEWS**, which allows to include the **Skills** of a position in the schedule designer and on the employee's view of the schedules.

When the "End Date" of the shift is on the next day the widget will display the text (+1 day) besides the end time.

| 04/09/2025                                               | 04/10/2025 | 04/11/2025                                                 |
|----------------------------------------------------------|------------|------------------------------------------------------------|
| 07:00 - 16:00<br>(1/1)<br>Billingual                     |            |                                                            |
| 16:00 - 00:00 (*1 Day)<br>(0/2)<br>Billingual Drive Thru |            | 15:00 - 23:00<br>(2.72)<br>8itingual Drive Thru            |
| 04/09/2025                                               | 04/10/2025 | 04/11/2025                                                 |
| 07:00 - 16:00<br>Teller<br>Bilingual                     |            | 15:00 - 23:00<br>Teller Drive Thru<br>Bilingual Drive Thru |
|                                                          |            | 15:00 - 23:00<br>Teller Drive Thru<br>Bilingual Drive Thru |

#### #516 - Schedule view. New view per Employee

The application displays now, below the by position scheduling section, a list of all the employees that have been assigned to shifts in the displayed positions/days, making it easier to identify what shift has been assigned to each of the employees. The widget displays the start/end times, the position and, if the company is set up to, the skills of the assigned shift

| Position          | 04/07/2025 | 04/08/2025 | 04/09/2025                                           | 04/10/2025 | 04/11/2025                                                        | 04/               |
|-------------------|------------|------------|------------------------------------------------------|------------|-------------------------------------------------------------------|-------------------|
| Teller Drive Thru | +          |            | 16:00 - 00:00 (+1 D<br>(1/2)<br>Bilingual Drive Thru | ay)<br>X   | 15:00 - 23:00<br>(2/2)<br>Bilingual Drive Thru                    | i                 |
| Teller            | +          |            | 07:00 - 16:00                                        | ×          |                                                                   |                   |
| Employee Name     | 04/07/2025 | 04/08/2025 | 04/09/2025                                           | 04/10/2025 | 04/11/2025                                                        | 04 / <sup>,</sup> |
| DANGELO, GISELA   |            |            | 07:00 - 16:00<br>Teller<br>Bilingual                 |            | <b>15:00 - 23:00</b><br>Teller Drive Thru<br>Bilingual Drive Thru |                   |
|                   |            |            |                                                      |            | 15:00 - 23:00                                                     |                   |

#### DASHBOARD

#### #534 – New widget. Timesheet Exceptions

A new widget has been created to display timesheet exceptions that need attention.

| Timesheet      | Exeptions | 0 / 1             | /              |                | G |  |
|----------------|-----------|-------------------|----------------|----------------|---|--|
| Name 个         | Pay Type  | Exception<br>Type | Start Time     | End Time       |   |  |
| Morrison, Toni | Holiday   | OVERLAP           | 10/14/24 11:59 |                |   |  |
| Morrison, Toni | Work      | OVERLAP           | 10/14/24 08:00 | 10/14/24 17:00 |   |  |
| Bart,Lily      | Work      | OVERLAP           | 12/11/24 10:13 | 12/11/24 10:16 |   |  |
| Bart,Lily      | Work      | OVERLAP           | 12/11/24 10:16 | 12/11/24 10:17 |   |  |
| Bart,Lily      | Work      | OVERLAP           | 12/11/24 10:09 | 12/11/24 10:18 |   |  |
| Govea,Luz      | Work      | OVERLAP           | 11/20/24 11:06 | 11/20/24 12:07 |   |  |
| Govea,Luz      | Work      | OVERLAP           | 11/20/24 10:46 | 11/20/24 16:05 |   |  |

In order to add this widget your administrator has to add it to the available widgets to your role. Once it's done you can enable it on "My Dashboard Setup"

#### #553 – New widget. Upcoming employee birthdays

This widget will display the birthdays of the employees.

| Birthdays              | 6 / 6    |           | G |
|------------------------|----------|-----------|---|
| Months 🗸               |          |           |   |
| Name                   | Birthday | Years Old |   |
| Adams, Amy             | 06/20/83 | 42        |   |
| Acampora, David E      | 06/21/60 | 65        |   |
| CALLAHAN, KRISTIE      | 08/31/00 | 25        |   |
| Caulfield,Holden       | 08/31/98 | 27        |   |
| Able,Mateo             | 10/15/00 | 25        |   |
| Aaron, John            | 10/18/67 | 58        |   |
| Items per page: 10 🔹 👻 | 0 of 0 < | >         |   |
|                        |          |           |   |

## TIME MANAGEMENT

#### #511 – Bug. OUT exception picture displayed as IN in the fixed transaction

When an exception of missed punch was fixed and the original transaction was an OUT punch the resulting transaction erroneously displayed the picture taken as IN instead of OUT.

# #512 – Admin Approvals. Add option to show previous pay periods by x days after new ones are created

A new configuration has been added for companies that allows the approval of current pay periods. In order to prevent the current pay period to be signed off by mistake in the first days the configuration "APPROVAL\_CIRCUIT|SHOW\_PREVIOUS\_PAYPERIODS\_BY\_DAYS" can be used to hide the current pay periods on the Admin Approval page for the specified number of days.

### API ENCRYPTION

#### New configuration to validate duplicated punches before accepting them

As part of the latest update to our APIs built on .NET 9+, the **DealerId** and **CompanyId** fields are now encrypted to enhance security and mitigate risk. Please update your integration accordingly. These fields should now be handled as strings instead of integers.

Please note:

- No additional changes will be made to the current API version.
- As functionality is migrated to the new APIs, we will begin marking corresponding methods in the current version as "obsolete" to help guide a smooth transition.

# TIME CLOCK SERVICE

#### #533 – New configuration to validate duplicated punches before accepting them

In some cases, due to poor connection conditions, clocks don't properly acknowledge that punches have already been sent, causing duplicated punch issues when they re-send punches that were already received.

A new configuration has been created, "CLOCKS | VALIDATE\_DUPLICATED\_PUNCH". If this setting is set to **1** the API will verify that the punch received doesn't already exists (it verifies employee, punch type, punch time and punch origin) and, if it exists, it will ignore the punch.

#### #530 – Clock Search

New functionality to search for a clock by serial number in all the companies that the user has access. This menu option, which is in Configuration- > Timeclocks must be enabled for the user role.

| Clock Search                            |                         |         |           |                    |          |
|-----------------------------------------|-------------------------|---------|-----------|--------------------|----------|
| Serial #<br>a                           | Search                  |         |           |                    |          |
| Serial                                  | Clock Name              | Company | Status    | Last Heart Beat ↓  |          |
| 531f7261e1eab06                         | Ultima 1                | test 1  | Offline 🙀 | 01/01/1 - 00:00    | Reassign |
| 2ab3f1f3babb33ed                        | Dragon                  | test 2  | Offline   | 07/29/2021 - 21:40 | Reassign |
| a8f4029c0be312da                        | Mariano Emulator-Tablet | test    | Offline   | 03/25/2025 - 19:08 | Reassign |
| 8beb003ec7b5c7a1                        | Carlos Tablet Emulator  | test 1  | Offline   | 01/13/2022 - 15:50 | Reassign |
| F16CDF90-0987-4E4B-998F<br>23BBE95A5B08 | Mariano iPAD            | test    | Offline 🙀 | 07/30/2024 - 00:47 | Reassign |

On the list the user will be able to see the clock name, in which company is it set up, what's it's status, last connection time and also has the functionality to **Reassign** the clock to another company keeping all current configuration (except the **Levels** configuration as it's particular for each company)

# #530 – Timeclock Server re-design and add of Fingerprint Accuracy and Fingerprint Min Quality

Time Clock Server page has been re-designed to better use the available space on screen and display more information in a cleaner way.

| h                          | Filter by Clock Type Filter by           | Status  |                                 |                                 |                            |                                |
|----------------------------|------------------------------------------|---------|---------------------------------|---------------------------------|----------------------------|--------------------------------|
| sarch                      | All • All                                |         | Cancel Save Ca                  | chedule 🖶 Lev                   | ols                        |                                |
| Description                | Serial Number                            | + GROUP |                                 |                                 | E second                   |                                |
| NDROID CLOCKS              |                                          |         | ATL - BioSmart - 180700007D     | Last Notification               | 07/15/2022 10:11 ( 🛛       | OFFLINE )                      |
| 🛃 ATL - BioSmart           | 180700007D                               | Î 🖡     | Serial Number * 180700007D      | Description *<br>ATL - BioSmart | A 💟                        | Active                         |
| 🗙 Carlos Emulator Tablet   | 9003c2288c9b0244                         | ā 🖡     |                                 |                                 |                            |                                |
| 🛃 Mariano iPAD             | F16CDF90-0987-4E4B-998F-<br>23BBE95A5B08 | 8 🖻     | Nodel *<br>BioSmart             | Authentication Mode             | * Timezo<br>ID Only ▼ (UTC | one *<br>-04:00) Atlantic Time |
| BIOSMART                   | edae78a7c67388da                         | ā 🖻     |                                 |                                 |                            |                                |
| Cristian - iT100           | 9a8d57010fa012ab                         | Ī 🖻     |                                 |                                 |                            |                                |
| 🗴 Ultima G2 Alejo Debug    | 1d785ce4e99cd4af                         | ō 🖻     | CONFIGURATION                   |                                 |                            |                                |
| d1c6e442f8a7a120           | d1c6e442f8a7a120                         | ā 🖻     |                                 |                                 |                            |                                |
| Cristian's Biosmart (TEST) | 41c90911f143e772                         | ā 🖻     | Use Validation                  | Use Swipe and Go                | U With Lunch               | Enforce Level                  |
| LACKBOT APPS 🧳             |                                          |         | Groups                          |                                 |                            | Hierarchy Plan                 |
| Slackbot Device            | T8M0GUPDZ                                | ā 🖡     | Z Enable Start/End              | Enable Transfer                 | 🔽 Enable Break             | Enable Lunch                   |
| Slack Testers              | T06NJM49Z                                | ā 🖻     |                                 |                                 |                            |                                |
| ABLET CLOCK                |                                          |         | Require Photo                   | View PTOs                       | View Schedules             | View Timeshee                  |
| 🗙 Cristian Tablet          | dd2357c2622d9130                         | ā 🖡     | Break & Safety                  | Health Attestation              |                            |                                |
| 🛪 Mariano Emulator-Tablet  | a8f4029c0be312da                         | ā 🖻     | Attestation Question            | Questions                       |                            |                                |
| 🖌 Mariano Tablet Device    | ee1aee31bbcd9eb2                         | ā 🖡     |                                 |                                 |                            |                                |
| 🖌 Mariano Test             | 6e18c98f30328af0                         | ⊠ ₽,    | Enforce Grace In<br>Schedule 10 |                                 | Grace Out 24               |                                |
| ltems pe                   | er page: 50 1 - 18 of 18   🔇             | < > >1  | Require Tip Prompt              | English                         | Tip Prompt Spa             | anish                          |

Four new configurations have been added to Ultima clocks:

- Play Sound on Punch. The clock will emit a sound when the punch is accepted
- **Sign Off if inactive after seconds**. If this value is greater than zero, the clock will automatically log off the user if there is no activity by the specified amount of time.
- **Fingerprint Accuracy** and **Minimum Fingerprint Quality**. Those values can be fine tuned if you are experiencing cases of false positive matches of employees to make stricter the fingerprint validations.

We're excited to announce the latest release of TreeRing Time – v8.0.66.HF2, now available for all users. This update includes a range of new features, performance enhancements, and important bug fixes designed to improve your experience and help you get more done, faster and more reliably.

Read on to learn what's new in this release and how to make the most of the updates.

| CONFIGURATION                         |                                                        |                                    | ^                            |
|---------------------------------------|--------------------------------------------------------|------------------------------------|------------------------------|
| Use Validation<br>Groups              | Use Swipe and Go                                       | With Lunch                         | Enforce Level Hierarchy Plan |
| ✓ Enable Start/End                    | Enable Transfer                                        | 🗹 Enable Break                     | Enable Lunch                 |
| Require Photo                         | View PTOs                                              | View Schedules                     | View Timesheet               |
| Play Sound on Pun                     | c <mark>h</mark> Break & Safety<br>Attestation Questic | Health Attestation<br>On Questions | 1                            |
| Sign Off if inactive after secon<br>O | ds Fingerprint Accuracy<br>50                          | Minimun<br>50                      | n Fingerprint Quality *      |

# ETIMECLOCK

#### #487 – Add notes to Bulk Transaction Entries

A new option was added to etimeclock profile to allow employees to enter notes for the day while use the Bulk Transaction entry format.

In order to enable it, tick the checkbox on the etimeclock profile configuration:

| Enable Start & End               |                                 |                                                               |
|----------------------------------|---------------------------------|---------------------------------------------------------------|
|                                  |                                 |                                                               |
| Enable Switch                    | Enable Break                    | Enable Lunch Automatically Sign Off after action              |
| View Last Punch                  | Reject Unknown Locations 🗸      | Duplicate Punch Tolerance 0                                   |
| Minimum Lunch Time 0             | Ask Health Questions            | Request notes on Punch OUT                                    |
| Timesheet Entry                  | Rulk Timesheet Entry            | notes in Bulk Timesheet Entry                                 |
|                                  |                                 |                                                               |
| Edit previous pay period's timed | ards 🔽 Show previous pay period | d timecard after it ended by 0 days                           |
| In & Out Transactions 🗸 Lur      | nch: Bulk Transactions 🗸        | Unpaid Transactions 🗸 Award Transactions 🔽 PTO Transactions 🗸 |
| BE                               | TBulk                           | LWOP Mileage                                                  |
| Edit                             | EXTHR                           | TrdOn Meals                                                   |

If the profile has the notes enabled the user will see in eTimeclock, below each day column, the entry for the notes.

|                           |                     | B                      | Bulk Transa | actions      |              |              |              |              |              |              |       |              |              |              |              | _                   |                              |                    |                             |
|---------------------------|---------------------|------------------------|-------------|--------------|--------------|--------------|--------------|--------------|--------------|--------------|-------|--------------|--------------|--------------|--------------|---------------------|------------------------------|--------------------|-----------------------------|
| 91264 - S                 | mith.John J         | I                      |             |              |              |              |              |              |              |              |       |              |              |              |              |                     |                              |                    |                             |
| Year<br>2025 <del>-</del> | Pay Peri<br>04/06/2 | od<br>2025 - 04/19/202 | 5 -         | Timecard S   | itatus: OPI  | EN           |              |              |              |              |       |              |              |              |              |                     |                              |                    |                             |
|                           |                     | PTO Request            | List        |              |              |              |              | View T       | ïmesheets    |              |       |              |              |              |              | PTO Bank            | s                            |                    |                             |
| Remove a                  | all entries         | Cancel                 | Paytype     | Sun<br>04/06 | Mon<br>04/07 | Tue<br>04/08 | Wed<br>04/09 | Thu<br>04/10 | Fri<br>04/11 | Sat<br>04/12 | Wkı   | Sun<br>04/13 | Mon<br>04/14 | Tue<br>04/15 | Wed<br>04/16 | Sav<br>Thu<br>04/17 | ve as Templa<br>Fri<br>04/18 | te<br>Sat<br>04/19 | Load Template<br>Wk 2 Total |
|                           |                     |                        |             | Q            | 0            | Q            | Q            | Q            | Q            | S            |       | Q            | Q            | Q            | Q            | Q                   | Q                            | S                  |                             |
| Work Time                 |                     |                        |             |              |              |              |              |              |              |              |       |              |              |              |              |                     |                              |                    |                             |
| +                         |                     | Work Time Total        |             | 0.000        | 0.000        | 0.000        | 0.000        | 0.000        | 0.000        | 0.000        | 0.000 | 0.000        | 0.000        | 0.000        | 0.000        | 0.000               | 0.000                        | 0.000              | 0.000 0.000                 |
| Leave Time                | •                   |                        |             |              |              |              |              |              |              |              |       |              |              |              |              |                     |                              |                    |                             |
| +                         |                     | Leave Time Total       |             | 0.000        | 0.000        | 0.000        | 0.000        | 0.000        | 0.000        | 0.000        | 0.000 | 0.000        | 0.000        | 0.000        | 0.000        | 0.000               | 0.000                        | 0.000              | 0.000 0.000                 |
|                           |                     |                        |             |              |              |              |              |              |              |              |       |              |              |              |              |                     |                              |                    |                             |
|                           |                     | Daily Total            |             | 0.000        | 0.000        | 0.000        | 0.000        | 0.000        | 0.000        | 0.000        | 0.000 | 0.000        | 0.000        | 0.000        | 0.000        | 0.000               | 0.000                        | 0.000              | 0.000 0.000                 |
|                           |                     |                        |             | 8            | 8            | B            | Đ            | Đ            | Đ            |              |       | Đ            | B            | 8            | 8            | 8                   | 8                            |                    |                             |
| Approve                   | Timesheet           |                        |             |              |              |              |              |              |              |              |       |              |              |              |              |                     |                              |                    |                             |

#### #507 – PTO Requests. New calendar view

The PTO requests page has been re-designed. The default view is a calendar view displaying the PTOs requested for the month, allowing the employee to filter them to view Pending, Approved and/or Rejected.

#### PTO List Show Pending Show Approved Show Rejected Calendar View PTO List Month \* Year \* 2025 April \* -Approved Pending Rejected Sun Mon Tue Wed Thu Fri Sat 30 31 3 1 2 4 5 Comp Time All day 2 Hours ï × 6 7 8 9 11 10 12 14 15 16 18 13 17 19 20 21 22 23 24 25 26 27 28 29 30 1 2 3

On the PTO List tab, the employee will be able to see the classic list of PTOs requested for the whole year, with the same filter capabilities and the option to pick a year to view.

| PTO Lis      | st        |            |            |                |       |                                                         |          |
|--------------|-----------|------------|------------|----------------|-------|---------------------------------------------------------|----------|
| Add new F    | PTO Reque | est        |            |                |       |                                                         |          |
| Show         | v Pend    | ling       |            | Show Approve   | ed    | Show Rejected                                           |          |
|              |           | Calen      | dar View   |                |       | PTO List                                                |          |
| Year<br>2024 |           | *          |            |                |       |                                                         |          |
|              |           | Date From  | Start Time | Hours Bank     | Hours | Notes                                                   | Status   |
|              |           | 11/17/2024 | 00:00      | Vacation       | 8.00  |                                                         | Approved |
|              |           | 06/05/2024 |            | Comp Time      | 8.00  |                                                         | Approved |
| 1            | ×         | 05/22/2024 | 12:00      | Personal Leave | 1.00  |                                                         | Pending  |
| 1            | Ī         | 05/22/2024 | 02:35      | Personal Leave | 4.00  | Fourth Day mod                                          | Pending  |
| 1            | ×         | 05/21/2024 | 05:00      | Personal Leave | 1.00  | Third day mod                                           | Pending  |
| 1            | ×         | 05/21/2024 | 02:00      | Personal Leave | 3.00  |                                                         | Pending  |
| 1            | ×         | 05/20/2024 | 15:00      | Personal Leave | 2.00  |                                                         | Pending  |
| 1            | ×         | 05/19/2024 | 16:00      | Personal Leave | 2.00  | test mod.test mod MOD.test mod<br>MOD WAIT WHAT.HOLD UP | Pending  |
| 1            | ×         | 05/19/2024 | 00:00      | Personal Leave | 1.00  |                                                         | Pending  |
| 1            | ×         | 05/19/2024 | 21:00      | Jury Duty      | 3.00  |                                                         | Pending  |

#### #515 – Schedule view. Add Skills and label when the end date is on next day

The employee schedule widget will display information regarding the **Location**, **Position** and, if the company is set up to display Skills position, the **Skills**.

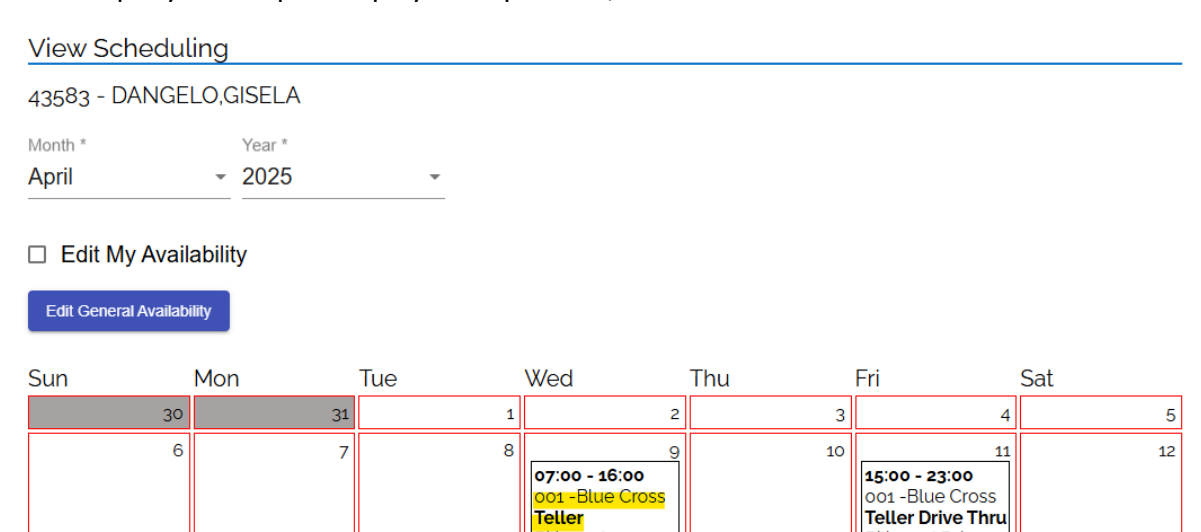

Bilingual

00:19 - 15:19 Purchasing Loan Officer දිසි 01:10 - 13:10

01:16 - 13:16

Purchasing

Host

82

16

82

15

22

13

20

14

21

Bilingual Drive Thru

18

25

19

26

22

17

24

01:17 - 13:17

Loan Officer Bilingual Loan Officer

Purchasing

22

| 1 | 1 |
|---|---|
| т | т |